#### Gerar um relatório

Você pode gerar um relatório em PDF que contenha seus resultados de aquisição.

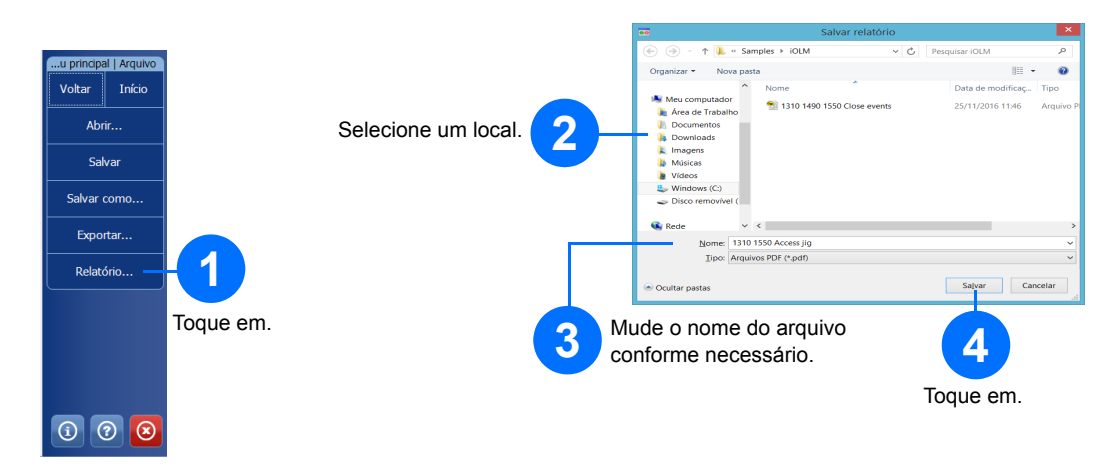

# Visualização de resultados e compreensão dos diagnósticos

Quando uma medição é realizada, você pode ver os resultados em diferentes guias. Quando o aplicativo detecta problemas ou situações de medição ambíguas, é fornecido um diagnóstico para oferecer informações adicionais sobre problemas específicos do elemento de link.

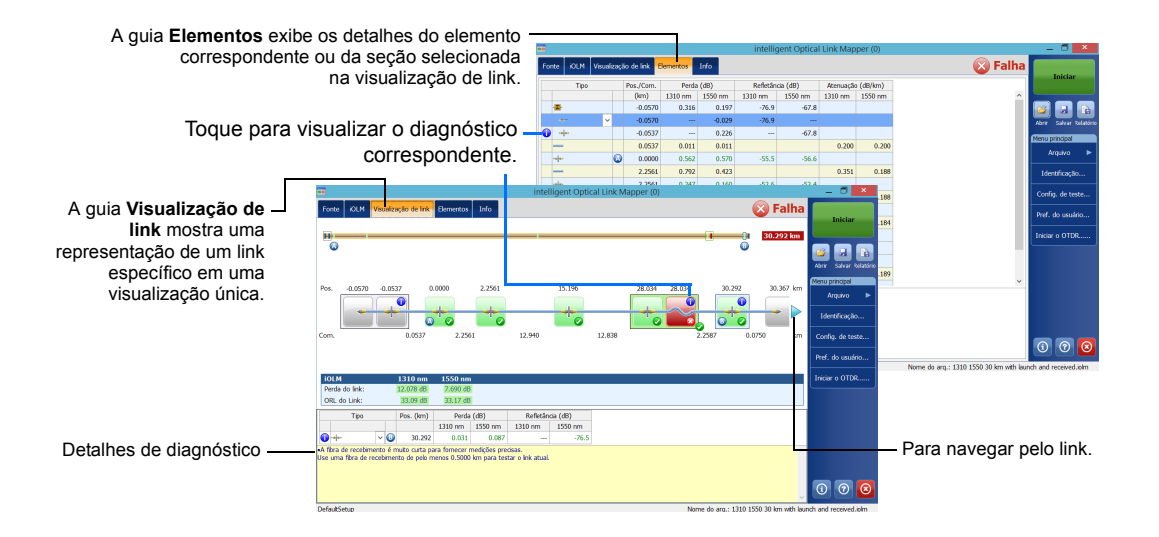

## Uso do seu módulo como uma fonte

Você pode operar o laser OTDR existente como uma fonte para fazer medidas de potência na outra extremidade da fibra.

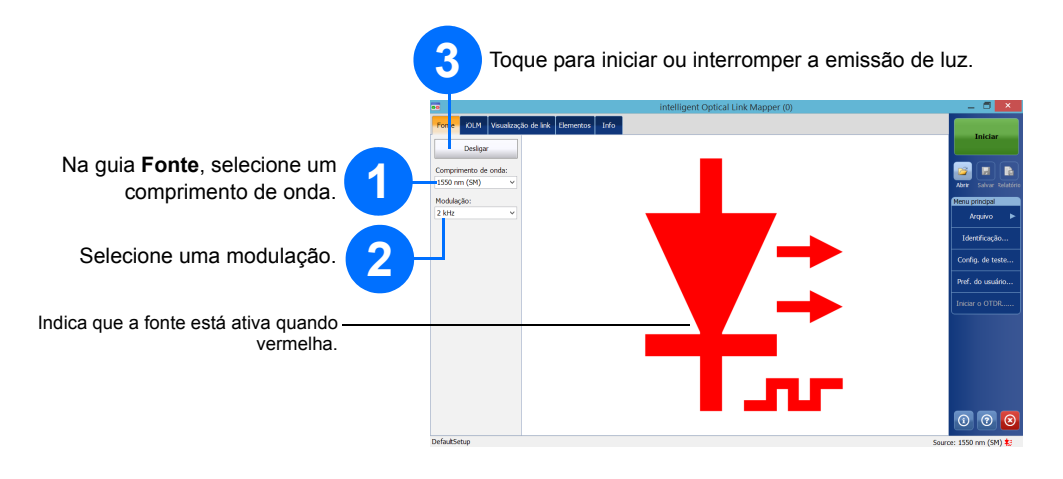

## O uso do medidor de potência em linha

O medidor de potência em linha mede a potência do link através da porta ativa de modo único, que também é usada para iOLMmedições. Ele pode ser equipado com dois canais para retirada de medidas do medidor de potência em múltiplos comprimentos de onda ao mesmo tempo.

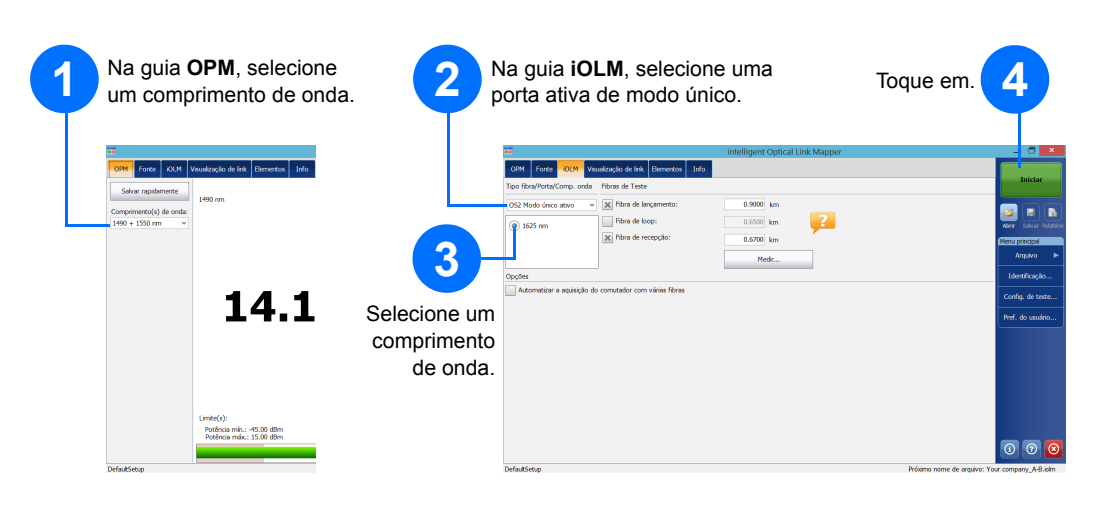

© 2017 EXFO Inc. Todos os direitos reservados. Impresso no Canadá (2017-01) P/N:1070848 Versão: 1.0.0.1

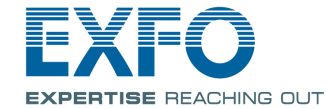

#### iOLM intelligent Optical Link Mapper

O iOLM é um aplicativo otimizado para acessar/FTTx a caracterização de rede. Esse aplicativo baseado em OTDR usa aquisições multipulso e algoritmos avançados para fornecer informações detalhadas sobre cada elemento em um link.

O módulo iOLM pode ser equipado opcionalmente com um medidor de potência em linha. Opcionalmente, você pode medir os níveis de potência para dois comprimentos de onda em uma única aquisição, se dois comprimentos de onda forem usados no teste.

Nota: Dependendo do modelo e das opções que você adquiriu, alguns recursos podem não estar disponíveis.

## Definição das preferências do usuário

| Iniciar                      |           | Personalize a aparência e comportamento do seu iOLM aplicativo,<br>incluindo a pasta de armazenamento padrão, relatórios e<br>notificações de som. |
|------------------------------|-----------|----------------------------------------------------------------------------------------------------|
| ir Salvar Relatório          |           | Pref. do usuário X                                                                                                    |
| u principal<br>Arquivo       |           | Geral   Relation     K   Functionalkades do arc avo                                                                                                |
| dentificação                 |           | Pasta pré-definida:<br>C:\Users Pref. do usuário                                                                                                   |
| onfig. de teste              |           | Exp Geral Relation                                                                                                    |
| ř. do usuário. <del>.,</del> | Toque em. | Image: Section Image: Section   Unidade de de Unidade de de                                                                                        |
|                              |           | Reveter para def. fábrica                                                                                                    |
|                              |           | OK Cancelar Aplicar                                                                                                    |
|                              |           | <b>3</b><br>Toque em.                                                                                                    |
|                              |           | EVEA                                                                                                    |

Para obter mais informações, consulte o manual do usuário.

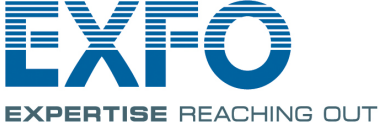

## Identificação de medidas

O recurso de autonomeamento é útil para criar um esquema de nomeação relevante para seus testes.

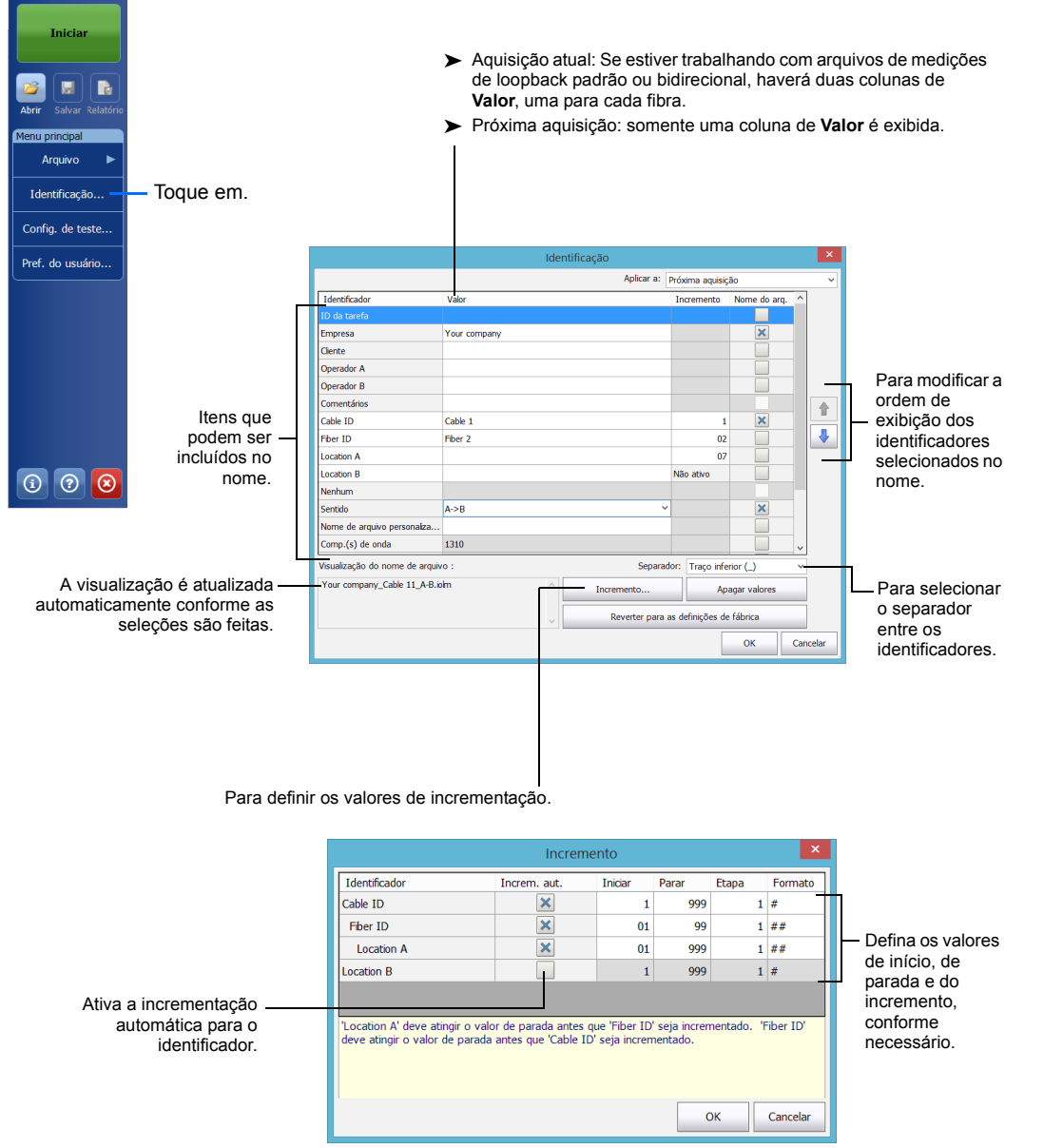

## O uso de configurações de teste

Reverter para def. fábrica

Uma configuração de instalação padrão predefinida está disponível ao adquirir sua unidade. Você também pode criar suas próprias configurações de teste que vão atender às suas necessidades específicas.

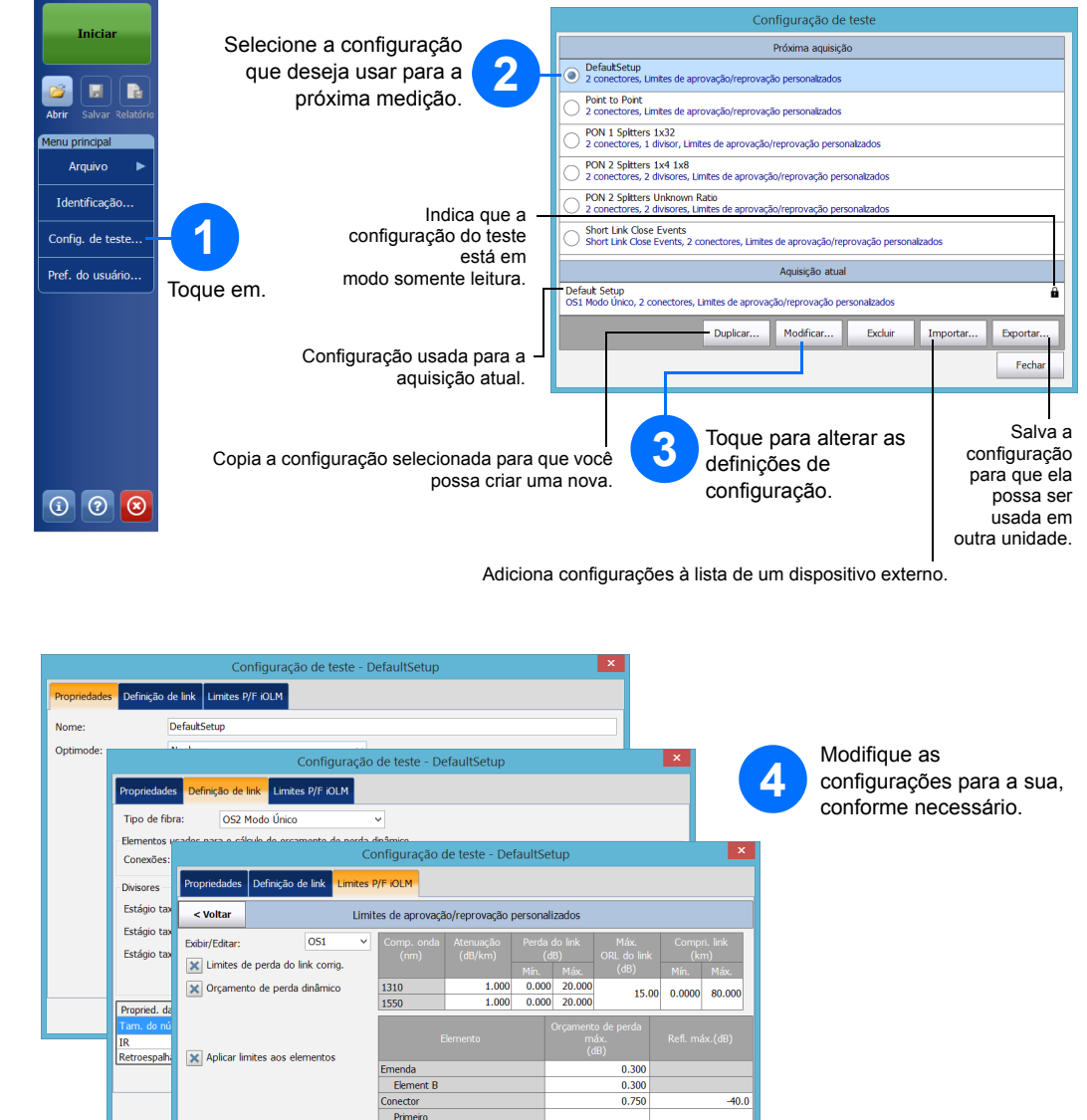

ОК

Cancela

## Configuração dos parâmetros de teste e início da aquisição

O iOLM realiza a aquisição na porta e nos comprimentos de onda selecionados, e os valores são preservados para a próxima aquisição. Diferentes tipos de teste, como o modo padrão ou o modo de loopback, estão disponíveis para atender às suas necessidades.

com as necessidades do seu

teste e insira os valores.

Nota: A caixa de seleção Fibra de loop permite testar em modo de loopback.

Sel

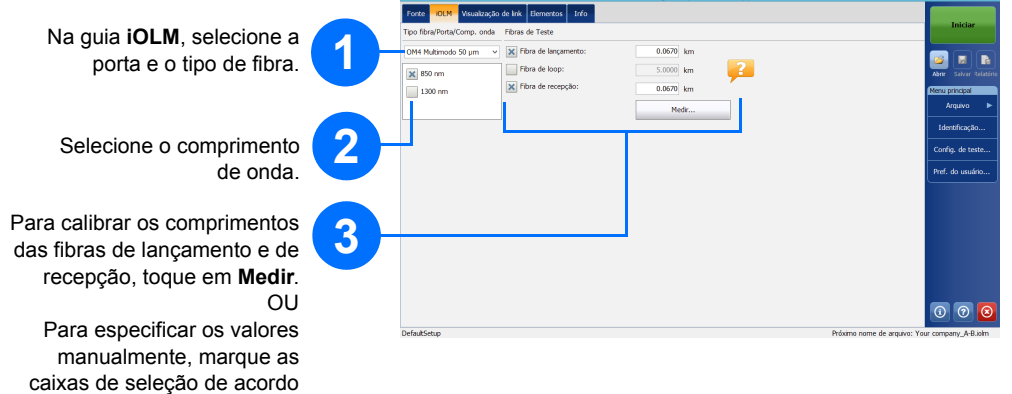

| Selecione a opção com a<br>qual você vai trabalhar<br>(switch de multifibra ou | 4                                          |                                  |                                               | 5                                       | 5<br>Toque em<br>Iniciar ou |  |  |
|--------------------------------------------------------------------------------|--------------------------------------------|----------------------------------|-----------------------------------------------|-----------------------------------------|-----------------------------|--|--|
| ,<br>loonback bidirecional)                                                    | •                                          | Iniciar                          |                                               |                                         |                             |  |  |
| loopback bidirecional).                                                        | Fonte OLM Visualização de link Elemen      | Iniciar                          | OptiMode.                                     |                                         |                             |  |  |
|                                                                                | Tipo fibra/Porta/Comp. onda Fibras de Test |                                  |                                               |                                         |                             |  |  |
|                                                                                | OS1 Modo único v 🗙 Fibra de la             | inçamento: 5.0000                | km A                                          | 🔤 🖬 🗈                                   |                             |  |  |
|                                                                                | X 1310 nm                                  | 0.0000 I                         | km 🦉 📁                                        | Abrir Salvar Relation                   | ·                           |  |  |
|                                                                                | 1550 nm                                    | ecep(ao: 0.0200                  | km "Ä                                         | Menu principal                          |                             |  |  |
|                                                                                |                                            | Med                              | k                                             | Arquivo                                 |                             |  |  |
|                                                                                | Opções                                     |                                  |                                               | Identificação                           |                             |  |  |
| Г                                                                              | Automatizar a aquisição do comotador com   | r varias ribras                  |                                               | Config. de teste                        |                             |  |  |
|                                                                                | ••                                         | intellige                        | ent Optical Link Mapper - Loopback Bidirecion | al                                      | - • •                       |  |  |
|                                                                                | Fonte OLM Visualiza                        | ição de link Elementos Info      |                                               |                                         | Iniciar                     |  |  |
| lecione para trabalhar com o                                                   | Tipo fibra/Porta/Comp. or                  | da hbras de Teste                |                                               |                                         |                             |  |  |
| switch óntico de multifibra                                                    | OS2 Modo único                             | K fibra de lançamento:           | 0.2000 km                                     | 6                                       | 2 🖬 🖪                       |  |  |
| switch optico de mutulibra.                                                    | 🗙 1310 nm                                  | Ebra de recepcão:                | 0.2000 km                                     | <u>^</u>                                | brir Salvar Relatório       |  |  |
|                                                                                | 1550 nm                                    | initia de recepção.              | 0.2000 km                                     | M                                       | anu principal               |  |  |
|                                                                                |                                            |                                  | Medr                                          | -                                       | Jugaro P                    |  |  |
| Selecione nara realizar                                                        | Opções<br>M Bidrecional (somente           | (conback)                        |                                               |                                         | Identificação               |  |  |
|                                                                                |                                            |                                  |                                               | _                                       | Config. de teste            |  |  |
| aquisições de loopback                                                         | Lanç                                       | amento tour company_Bore         | conal ella                                    | 1                                       | vef. do usuário             |  |  |
| bidirecionais.                                                                 |                                            | 0                                | O Loop                                        |                                         |                             |  |  |
|                                                                                | Recei                                      | aimento Your company_Bidre       | conal                                         |                                         |                             |  |  |
|                                                                                | Conecte o iOLM ao fi                       | bra de lançamento e toque em "In | niciar".                                      |                                         |                             |  |  |
| Selecione 1 ou 2 dependende                                                    | o da —                                     | car un jumper ende o insolumen   | to e o hora de lançamento.                    |                                         |                             |  |  |
| direção que deseia testar prime                                                | viro                                       |                                  |                                               |                                         |                             |  |  |
| anoşao que acoeja testal prim                                                  |                                            |                                  |                                               |                                         |                             |  |  |
|                                                                                |                                            |                                  |                                               |                                         | <u>ର ଜ 🗖</u>                |  |  |
|                                                                                | DefaultSetup                               |                                  |                                               | Próximo nome de arquivo: Your romnany R | idrecional.ioImbdr          |  |  |